## Scheda registro tumori Guida all'inserimento

La **Scheda registro tumori** è presente all'interno della scheda stessa di dettaglio dell'animale, così che per compilarla è sufficiente cercare l'animale con la *Procedura di ricerca* (vd. *Manuale operativo AC*) e andare a modificare le informazioni nella **Scheda di dettaglio animale** passando nel tab apposito (Fig. A).

| ophecanor                     | USSI GIUSEPPE- VIAN                      | ALLANUV             | A. 105/03 MUDEI      | NA                  |                              |                     |     |
|-------------------------------|------------------------------------------|---------------------|----------------------|---------------------|------------------------------|---------------------|-----|
| pecie: C                      | ANE                                      |                     |                      |                     |                              |                     |     |
| ne Registro Tur               | nori                                     |                     |                      |                     |                              |                     |     |
| ata<br>scrizione:             | 29/09/2011                               |                     | Nome:                | FIDO                | Razza;                       | METICCIO            |     |
| aglia:                        | Nessun valore                            |                     | Pelo:                | Nessun valore       | - Colore:                    | Nessun valore       |     |
| iesso:                        | м                                        | -                   | Macchies             | Nessun valore       | Muso:                        | Nessun valore       |     |
| recchie:                      | Nessun valore                            |                     | Coda:                | Nessun valore       | Proven.                      | Nessun valore       |     |
| ett. Provenienza:             |                                          |                     |                      |                     |                              |                     |     |
| egni particolari:             |                                          |                     |                      |                     |                              |                     |     |
| ata nascita:                  | 29/09/2011                               | -                   | Data morte:          | <u> </u>            | •                            |                     |     |
| ata<br>marrimento:            |                                          | -                   | Data<br>Ritrovamento |                     | -                            |                     |     |
| terilizzato (S/N)             | Giudizio di<br>pericolosit<br>anagrafe r | à (per<br>nazionale |                      |                     |                              |                     |     |
| licrochip;                    | 123456789999999                          | [1/M                | ) Data               | 29/09/2011          | <ul> <li>Data app</li> </ul> | licazione: 29/09/20 | D11 |
| atuaggio:                     |                                          | [//M                | Posizione:           | Nessun valore       | <ul> <li>Data app</li> </ul> | licazione: ///      |     |
| lotivo mancata<br>pplicazione |                                          |                     |                      | Applicabile (S/N) S | Veterinario:                 |                     |     |
| ote:                          |                                          |                     |                      |                     |                              |                     |     |
|                               |                                          |                     |                      |                     |                              |                     |     |
|                               |                                          |                     |                      |                     |                              |                     |     |

Fig. A

## Inserire un nuovo controllo

Tutti i controlli eseguiti dai Veterinari vengono registrati di modo da tracciare l'intera storia clinica dell'animale (Fig. B), per cui è sempre possibile visualizzarne o modificarne i singoli controlli premendo sul pulsante di dettaglio affianco di ogni controllo registrato (Fig. C). Ogniqualvolta quindi che si effettua un controllo si deve creare un nuovo evento (contraddistinto dal campo "*Data controllo*") che verrà visualizzato in ordine cronologico assieme agli altri svolti in precedenza.

| prietario: | ROSSI GIUSEPP  | PE - VIA VILLANOVA, 105/03 MI | ODENA            |             |            |    |  |
|------------|----------------|-------------------------------|------------------|-------------|------------|----|--|
| cie:       | CANE           | -                             |                  |             |            |    |  |
| e Registro | Tumori         |                               |                  |             |            |    |  |
|            |                |                               | Riepilogo visite |             |            |    |  |
| 🗐 scheda   | data_controllo | razza                         | ∠   sesso        | castr/ster. | data nasc. | 11 |  |
|            | 21             |                               |                  |             |            |    |  |
| +          | 13/02/2012     | METICCIO                      | м                |             | 29/09/2011 |    |  |
| +          | 29/02/2012     | METICCIO                      | м                |             | 29/09/2011 |    |  |
| +          | 01/03/2012     | METICCIO                      | м                |             | 29/09/2011 |    |  |
|            |                |                               |                  |             |            |    |  |
|            | Inserisco co   | ontrollo                      |                  |             |            |    |  |
|            | Inserisco co   | ontrollo                      |                  |             |            |    |  |
|            | Inserisco co   | ontrollo                      |                  |             |            |    |  |
|            | Inserisco co   | ontrollo                      |                  |             |            |    |  |
|            | Inserisco co   | ontrollo                      |                  |             |            |    |  |
|            | Inserisco co   | ontrollo                      | Fig. B           |             |            |    |  |
|            | Inserisco co   | ontrollo                      | Fig. B           |             |            |    |  |

Fig. C

| Scheda Can  | e              |                 |                  |                 |             |            |
|-------------|----------------|-----------------|------------------|-----------------|-------------|------------|
| oprietario: | ROSSI GIUSEPP  | E - VIA VILLANO | VA, 105/03 MODEN | A               |             |            |
| ecie:       | CANE           |                 | -                |                 |             |            |
| ne Begistre | o Tumori       |                 |                  |                 |             |            |
| ne          |                |                 |                  |                 |             |            |
|             |                |                 | R                | iepilogo visite |             |            |
| 🔁 scheda    | data_controllo | razza           |                  | A sesso         | castr/ster. | data nasc. |
|             |                |                 |                  |                 |             |            |
|             | Inserisco or   | ontrollo        |                  |                 |             |            |
|             |                |                 |                  |                 |             |            |
|             |                |                 |                  |                 |             |            |

## Per inserire un nuovo controllo nella Scheda del registro tumori:

- 1. Premere il pulsante "Inserisco controllo" (Fig. G);
- 2. Compilare i campi della scheda di dettaglio inerenti al *tab-organo* (Fig. D) o al *tab-metastasi* (Fig. E.);
- 3. Premere sul bottone *Ok* per terminare l'inserimento o *Annulla* se si vuole annullare l'operazione fatta.

| zaci generali    |                   |                     |                       |   |
|------------------|-------------------|---------------------|-----------------------|---|
| Razza:           | METICCIO          | Sesso:              | castrato/sterilizzata |   |
| Data<br>nascita: | 29/09/2011        | Data controllo: 29/ | 02/2012               |   |
| Organo Meta      | stasi             |                     |                       |   |
| Organo           |                   |                     |                       |   |
| P Org            | jano <sup>*</sup> | Benigno/maligno 🔼   | Linfonodo (si/no):    |   |
|                  |                   |                     | Nessun valore         | - |
| -10 Tim          | 0                 | Nessun valore       |                       |   |
| -🗗 🔲 Tor         | nsilla            | Nessun valore       | Diagnosii             |   |
| 🗕 🔲 Lor          | nfonodo           | Nessun valore       |                       |   |
| -Pol             | mone              | Nessun valore       |                       |   |
| + Tra            | chea              | Nessun valore       |                       |   |
| -12 🗌 Na         | so                | Nessun valore       |                       |   |
| 🕂 📃 Fai          | ringe             | Nessun valore       |                       |   |
| 🕂 🗌 Lar          | inge              | Nessun valore       |                       |   |
| += 🔲 Gia         | ottide            | Nessun valore       |                       |   |
| 🛨 📃 Epi          | glottide          | Nessun valore       |                       |   |
| 🗕 📃 Ser          | ni nasali         | Nessun valore       |                       |   |
| 🕂 🔲 Ser          | ni frontali       | Nessun valore       |                       |   |
| -10 Lat          | obro superiore    | Nessun valore 🗸 🗸   |                       |   |
| <                |                   |                     |                       | _ |

Fig. D\*

\*ogni voce della colonna "Organo" richiede necessariamente di selezionare anche una voce della colonna "Benigno/maligno".

| Datageneral     Razza:   Data   Data   Data   Organo   Metastasi     Image: Carvello   Image: Carvello <                                                                                                    | ? |
|----------------------------------------------------------------------------------------------------|---|
| Metastasi     Metastasi     Metastasi     Image: Image: I                                                                            |   |
| UtraGnid                                                                                                    |   |
| Organo con metastasi"   Image: Image: Image             |   |
| Image: Carvelleto       Image: Carvelleto         Image: Carvelleto       Image: Carvelleto                                                                                                    |   |
| Ano   B   Cervelleto   Cervello   Cervello   Cieco   Cieco   Cistifeles   Colon   Cotore   Cotore   Cotre Chiandole anali (epatoidi)   Dente   Dision   Diso   Diso   Esofago   Esofago   Faringe                                                                                                    |   |
|                                                                                                    |   |
|                                                                                                    |   |
|                                                                                                    |   |
| -       Cistifelies         +2       Colon         +3       Cuore         +4       Cute Ghiandole anali (epatoidi)         +5       Dente         +6       Digluno         +7       Digluno         +8       Duodeno         +9       Esorago         +2       Faringe                                                                                                    |   |
| Colon   Colon   Colon   Colon   Colon   Colon   Colon   Colon   Colon   Colon   Colon   Colon   Colon   Colon   Colon   Colon   Colon   Colon   Colon   Colon   Dita   Dita   Dita   Duadeno   Esofago   Faringe                                                                                                    |   |
|                                                                                                    |   |
| Image: Cute Ghiandole anali (epatoidi)         Image: Cute Ghiandole anali (epatoidi)                                                                                                    |   |
| Image: Constraint of the constraint of the constr |   |
| Digiuno       -a       Dizio       -a       Dizio       -a       Esofago       -a       Faringe       -a       Ferato                                                                                                    |   |
|                                                                                                    |   |
| Image: Constraint of the second second se |   |
| Image: Image: |   |
| Image       Image       Image <t< td=""><td></td></t<>                                                                                                    |   |
| Fenato                                                                                                    |   |
|                                                                                                    |   |
|                                                                                                    |   |
|                                                                                                    |   |
|                                                                                                    |   |

## Inserire un controllo successivo al primo

Ogni volta che si inserisce un controllo successivo al primo, non si modifica quello fatto, ma se ne crea uno nuovo. Al momento dell'inserimento infatti, il programma riprenderà in automatico le informazioni del controllo inserite in precedenza, per cui sarà possibile aggiornare le informazioni sull'animale sulla base di quelle già presenti.

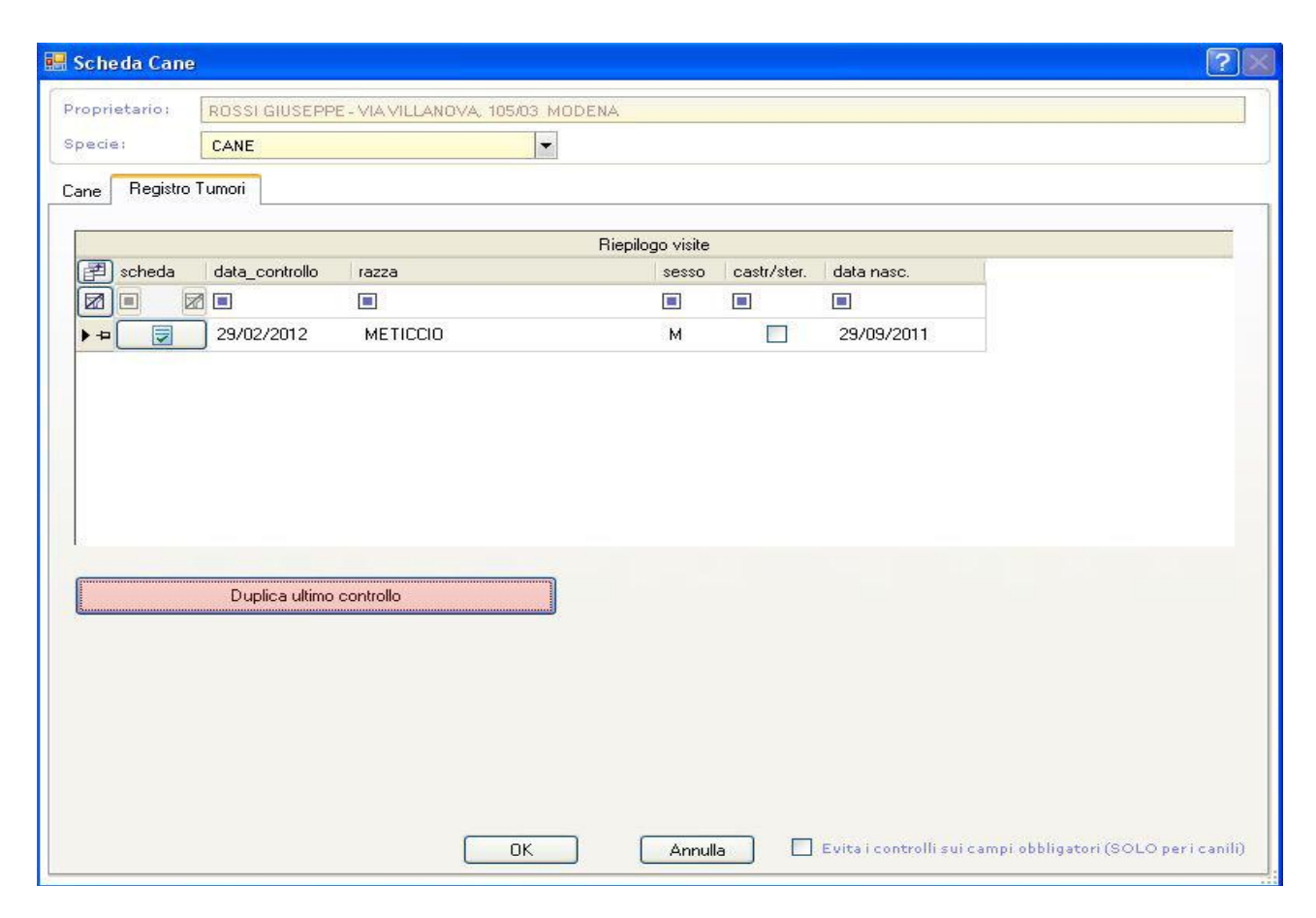

Fig. F

Per inserire un nuovo controllo successivo al primo nella Scheda del registro tumori:

- 1. Premere il pulsante "Duplica ultimo controllo" (Fig F);
- 2. Compilare i campi della scheda di dettaglio inerenti al tab-organo (Fig. D) o al tabmetastasi (Fig. E);
- 3. Premere sul bottone *Ok* per terminare l'inserimento o *Annulla* se si vuole annullare l'operazione fatta.